В рамках научно-педагогического форума «Интеграция медицинского и фармацевтического образования, науки и практики» (из серии «Вузовская педагогика») с 05.02.2024 по 09.02.2024 имеется возможность пройти обучение в дистанционном формате по следующим программам:

- ✓ Информационно-коммуникационные и web-технологии в проектной и учебной деятельности преподавателя (программа ДПО 18 часов).
- Психологическая профилактика профессионального выгорания преподавателя современного университета (программа ДПО 18 часов).
- Патриотическое воспитание в современном вузе (программа ДПО 18 часов).

Стоимость обучения за курс 18 часов – 900 рублей.

Выбрать можно одну, две или три программы для обучения. Документы о повышении квалификации выдаются после прохождения итогового тестирования с результатом <u>не менее 70%.</u>

## Для того чтобы начать обучение:

- 1. Пройдите по ссылке <u>https://pedconf.krasgmu.ru/index.php</u>
- 2. На главной странице форума выберите вкладку «Повышение квалификации».

|                                          | Информационные письма Програм                            | ма Регистрация Подача тезис          | ов Конкурсы Повышение квалификации Орга                    | анизаці |
|------------------------------------------|----------------------------------------------------------|--------------------------------------|------------------------------------------------------------|---------|
| <b>2024</b><br>красноярск<br>05.02-09.02 |                                                          | КРАСН<br>МЕДИЦ<br>Унивен<br>В.Ф. Во  | ЭЯРСКИЙ<br>ИНСКИЙ<br>СИТЕТ<br>Профессора<br>Ино-Ясенецкого |         |
|                                          | Визовская нимер<br>педагогика форут                      | кдународный<br>о-педагогический<br>и |                                                            |         |
| ИН<br>И ФАРМ                             | ІТЕГРАЦИЯ МЕДИЦИН<br>АЦЕВТИЧЕСКОГО ОБ<br>НАУКИ И ПРАКТИК | ІСКОГО<br>РАЗОВАНИЯ,<br>И            |                                                            |         |
|                                          | из серии «Вузовская педагоги                             | ka»                                  |                                                            |         |
|                                          | +7 (391)                                                 | 228-08-76                            |                                                            |         |

3. В открывшемся окне выберите необходимую программу обучения.

| Повышение квалификации           |                                           |                                                                                                    |
|----------------------------------|-------------------------------------------|----------------------------------------------------------------------------------------------------|
| REAGIOCHAR HAVN<br>Négaroruka    | іеждународный<br>іно-педагогический<br>ум | Патриотическое воспитание в современном вузе (программа ДЛО 18 часов)                                                     |
| REGATORUHA HIMAN                 | іеждународный<br>іно-педагогический<br>ум | Психологическая профилактика профессионального выгорания преподавателя современного университета (программа ДПО 18 часов) |
| Визовская ним<br>педагогика неме | іеждународный<br>но-ледагогический<br>ум  | Информационно-коммуникационные и web-технологии в проектной и учебной деятельности преподавателя (программа ДПО 18 часов) |

4. Нажмите кнопку «Записаться на курс».

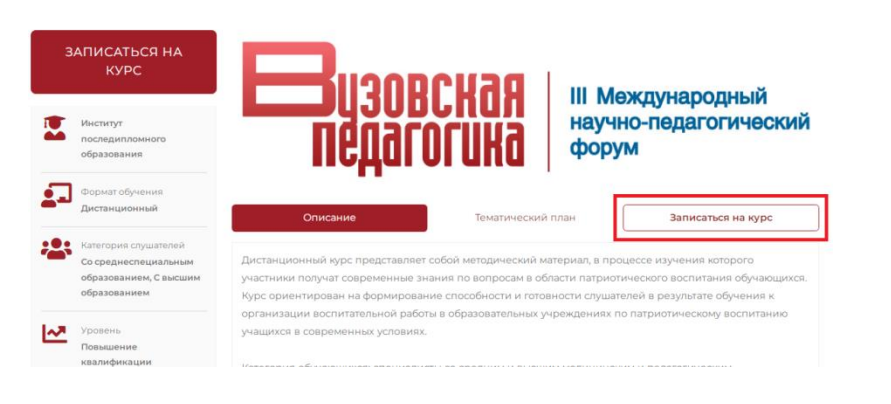

5. Введите свой логин и пароль (при наличии) и нажмите кнопку «Продолжить». Если у вас нет логина и пароля, выберете «Я регистрируюсь как новый слушатель».

| Имя пользователя/E-mail * | Пароль*    |  |
|---------------------------|------------|--|
| Имя пользователя/E-mail   | Пароль     |  |
|                           |            |  |
|                           | Прололжить |  |
|                           |            |  |

## 6. Заполните необходимые данные и нажмите кнопку «Продолжить».

|                                                                                                    | ные дан                                                                                                    | ные                                                          |                                                                                                    |                                                                                                    |  |
|----------------------------------------------------------------------------------------------------|----------------------------------------------------------------------------------------------------|--------------------------------------------------------------|----------------------------------------------------------------------------------------------------|----------------------------------------------------------------------------------------------------|--|
| Фамилия *                                                                                                    |                                                                                                    | Имя*                                                         |                                                                                                    | Отчество *                                                                                                    |  |
| Фамилия                                                                                                    |                                                                                                    | Имя                                                          |                                                                                                    | Отчество                                                                                                    |  |
|                                                                                                    |                                                                                                    |                                                              |                                                                                                    | Отчество отсутствует                                                                                                    |  |
| Пол *                                                                                                    |                                                                                                    | Дата рож,                                                    | дения *                                                                                                    | снилс*                                                                                                    |  |
| Женский                                                                                                    | Мужско                                                                                                    | й 🗮 🗙                                                        |                                                                                                    | снилс                                                                                                    |  |
| E-mail *                                                                                                    |                                                                                                    |                                                              | Телефон *                                                                                                    |                                                                                                    |  |
| E-mail                                                                                                    |                                                                                                    |                                                              | Телефон                                                                                                    |                                                                                                    |  |
| Паспортые                                                                                                    | данные                                                                                                    | 9                                                            |                                                                                                    |                                                                                                    |  |
| Гражданство*                                                                                                    |                                                                                                    | Серия *                                                      |                                                                                                    | Номер*                                                                                                    |  |
| РОССИЯ                                                                                                    |                                                                                                    | х⊷ Серия                                                     |                                                                                                    | Номер                                                                                                    |  |
| Код подразделе                                                                                                    | ния*                                                                                                    | Кем выда                                                     | н*                                                                                                    |                                                                                                    |  |
|                                                                                                    |                                                                                                    | Кем выд                                                      | Кем выдан<br>Адрес регистрации *                                                                                                    |                                                                                                    |  |
| Дата выдачи*                                                                                                    |                                                                                                    | Адрес ре                                                     |                                                                                                    |                                                                                                    |  |
| ä×                                                                                                    |                                                                                                    | Адрес р                                                      |                                                                                                    |                                                                                                    |  |
| Образование *                                                                                                    | ие                                                                                                    | Наименов                                                     | вание образовательно                                                                                                    | ого учреждения *                                                                                                    |  |
| Образование *<br>Образование *<br>Уровень обр<br>Серия диплома                                                                                                    | ИЄ<br>азования -<br>*                                                                                           | Наименов<br>Наимен                                           | вание образовательно<br>ювание образовательн                                                                                                    | ого учреждения *<br>ного учреждения<br>Год окончания *                                                                                                    |  |
| Образован<br>образование *<br>Уровень обр<br>Серия диплома                                                                                                    | ИЕ<br>азования -<br>*<br>а                                                                                      | Наименое<br>- Наимен<br>Номер ди<br>Номер д                  | вание образовательно<br>ювание образовательн<br>плома *<br>диплома                                                                                                    | ого учреждения *<br>юго учреждения<br>Год окончания *                                                                                                    |  |
| Образован<br>Образование *<br>Уровень обр<br>Серия диплома<br>Серия диплом<br>Квалификация *                                                                                                    | ИЕ<br>азования -<br>*<br>а                                                                                      | Наименое<br>Наимен<br>Номер ди                               | вание образовательно<br>ювание образовательн<br>плома *<br>циплома                                                                                                    | ого учреждения *<br>юго учреждения<br>Год окончания *                                                                                                    |  |
| Образование *<br>Уровень обр<br>Серия диплома<br>Серия диплом<br>Квалификация *                                                                                                    | ие<br>азования -<br>*<br>а                                                                                      | Наименое<br>Наимен<br>Номер ди                               | вание образовательно<br>ювание образовательн<br>плома *<br>диплома<br>нение в интернатуре                                                                                                    | ого учреждения *<br>юго учреждения<br>Год окончания *<br>Год<br>@ Обучение в ординатур                                                                                                    |  |
| Образован<br>образование *<br>Уровень обр<br>Серия диплома<br>Серия диплом<br>Квалификация *<br>Квалификация                                                                                                    | ие<br>азования -<br>•<br>а<br>эты                                                                               | Наименое<br>Наимен<br>Номер ди                               | вание образовательно<br>кование образовательн<br>плома *<br>диплома<br>кение в интернатуре                                                                                                    | ого учреждения *<br>юго учреждения<br>Год окончания *<br>Год<br>© Обучение в ординатур                                                                                                    |  |
| Образование *<br>Уровень обр<br>Серия диплома *<br>Серия диплома *<br>Квалификация *<br>Квалификация<br>Место работы *                                                                                                    | ие<br>азования -<br>•<br>а<br>УТЫ                                                                               | Наименое<br>Наимен<br>Номер ди<br>Номер д                    | вание образовательно<br>кование образовательн<br>плома *<br>диплома<br>кение в интернатуре<br>Должность на                                                                                                    | ого учреждения *<br>юго учреждения<br>Год окончания *<br>Год<br>                                                                                                    |  |
| Образование*<br>Уровень обр<br>Серия диплома<br>Серия диплома<br>Квалификация<br>Квалификация<br>Место работы<br>Место работы                                                                                                    | ие<br>азования -<br>•<br>•<br>•<br>•                                                                            | Наименое<br>Наимен<br>Номер ди                               | вание образовательно<br>ювание образовательн<br>иплома *<br>диплома<br>нение в интернатуре<br>Должность на<br>Должность на                                                                                                | ого учреждения *<br>юго учреждения<br>Год окончания *<br>—— Год<br>© Обучение в ординатур<br>момент заполнения *                                                                                                   |  |
| Образование *<br>Уровень обр<br>Серия диплома *<br>Серия диплома *<br>Серия диплома *<br>Квалификация *<br>Квалификация *<br>Место работы *<br>Место работы ука                                                                                                    | ие<br>азования -<br>*<br>а<br>)/ТЫ<br>азанной до                                                                | Наименое<br>Наимен<br>Номер ди<br>Номер л<br>Обуч            | вание образовательно<br>кование образовательно<br>плома *<br>диплома<br>нение в интернатуре<br>Должность на<br>Должность на                                                                                               | ого учреждения *<br>юго учреждения<br>Год окончания *<br>Год<br>                                                                                                    |  |
| Образование*<br>Уровень обр<br>Серия диплома<br>Серия диплома<br>Квалификация*<br>Квалификация<br>Место работы<br>Место работы<br>Стаж работы укл<br>Олет                                                                                                    | ие<br>азования -<br>•<br>а<br>ЭТЫ<br>азанной до                                                                 | Наименое<br>Наимен<br>Номер ди<br>Номер д<br>Обуч            | вание образовательно<br>ювание образовательно<br>плома *<br>диплома<br>цение в интернатуре<br>Должность на<br>Должность на<br>Рабочий теле<br>Рабочий теле                                                                | ого учреждения *<br>юго учреждения<br>Год окончания *<br>Сод окончания *<br>Сод окончания *<br>Сод окончания *<br>Сод окончания *<br>Собучение в ординатур<br>Момент заполнения *<br>на момент заполнения<br>фон * |  |
| Образование *<br>Уровень обр<br>Серия диплома *<br>Серия диплома *<br>Серия ди                                 | ие<br>азования -<br>«<br>а<br>эты<br>азанной до                                                                 | Наименое<br>Наимен<br>Номер ди<br>Номер д<br>О обуч          | вание образовательно<br>кование образовательно<br>кование образовательно<br>плома *<br>диплома<br>ение в интернатуре<br>Должность на<br>Должность на<br>Рабочий теле                                                      | ого учреждения *<br>юго учреждения<br>Год окончания *<br>Год окончания *<br>Обучение в ординатур<br>момент заполнения *<br>на момент заполнения<br>фон *<br>ефон                                                   |  |
| Образование *<br>Уровень обр<br>Серия диплома *<br>Серия диплома *<br>Серия диплома *<br>Квалификация *<br>Квалификация *<br>Место работы *<br>Место работы *<br>Место работы ука<br>Олет<br>Аккредитац                                                                                                    | ие<br>азования -<br>а<br>лты<br>азанной до<br>ция                                                               | Наименое<br>Наимен<br>Номер ди<br>Номер д<br>Обуч            | вание образовательно<br>ювание образовательно<br>плома *<br>диплома<br>цение в интернатуре<br>Должность на<br>Должность на<br>Рабочий теле<br>Рабочий теле                                                                | ого учреждения *<br>юго учреждения<br>Год окончания *<br>Сод окончания *<br>Обучение в ординатур<br>Обучение в ординатур<br>момент заполнения *<br>на момент заполнения<br>фон *<br>ефон                           |  |
| Образовани<br>образование *<br>Уровень обр<br>Серия диплома<br>Серия диплома<br>Серия д | ие<br>азования -<br>•<br>•<br>•<br>•<br>•<br>•<br>•<br>•<br>•<br>•<br>•<br>•<br>•<br>•<br>•<br>•<br>•<br>•<br>• | Наименое<br>Наимен<br>Номер ди<br>Номер д<br>Обуч            | вание образовательно<br>кование образовательно<br>кование образовательно<br>колома<br>адиплома<br>ение в интернатуре<br>Должность на<br>Должность на<br>Рабочий теле<br>рабочий теле<br>оность по предстояще<br>нальность | ого учреждения *<br>юго учреждения<br>Год окончания *<br>Сод окончания *<br>Обучение в ординатур<br>момент заполнения *<br>на момент заполнения<br>фон *<br>нефон<br>й аккредитации *                              |  |
| Образование *<br>Уровень обр<br>Серия диплома *<br>Серия диплома *<br>Серия диплома *<br>Квалификация *<br>Квалификация *<br>Место работы *<br>Место работы *<br>Место работы ука<br>0 лет<br>Аккредитац                                                                                                    | ие<br>азования -<br>а<br>а<br>лты<br>азанной до<br>ция<br>ция                                                   | Наименое<br>Наимен<br>Номер ди<br>Номер д<br>Помер д<br>Обуч | вание образовательно<br>ювание образовательно<br>плома *<br>диплома<br>цение в интернатуре<br>Должность на<br>Должность на<br>Рабочий теле<br>Рабочий теле<br>оность по предстояще<br>нальность                           | ого учреждения *<br>юго учреждения<br>Год окончания *<br>Сод окончания *<br>Обучение в ординатур<br>Обучение в ординатур<br>момент заполнения *<br>на момент заполнения<br>фон *<br>ефон                           |  |

7. После заполнения личных данных, в открывшемся окне введите придуманный вами пароль.

| Пароль     | Подверждение пароля |  |  |  |
|------------|---------------------|--|--|--|
|            |                     |  |  |  |
|            |                     |  |  |  |
| Продолжить |                     |  |  |  |
|            |                     |  |  |  |

На электронную почту, указанную вами при оформлении, придет письмо с подтверждением регистрации, в котором будет указан ваш логин и пароль для авторизации на сайте ИПО КрасГМУ.

8. На сайте ИПО КрасГМУ в разделе «Мои заявки» выберите курс и продолжите оформление.

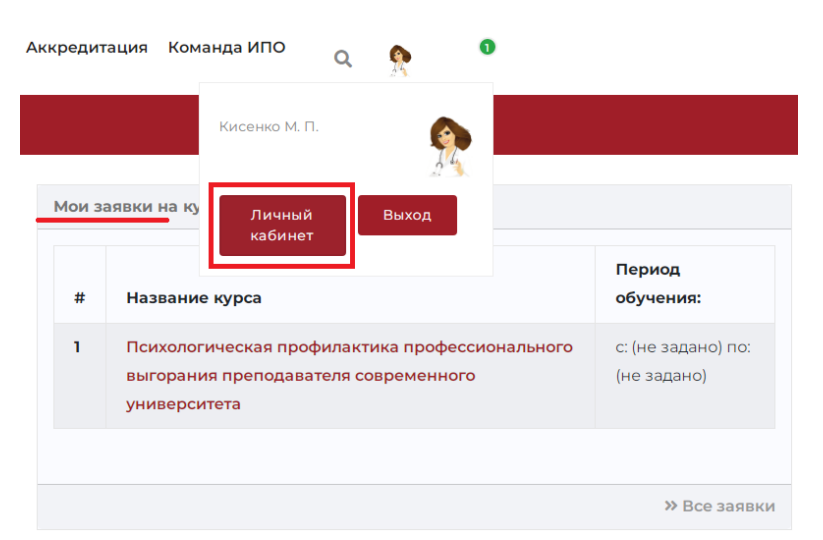

## 9. Прикрепите документы.

| Скан-копии документов                                                                          |            |                                                          |     |
|------------------------------------------------------------------------------------------------|------------|----------------------------------------------------------|-----|
| Скан-копия диплома *                                                                           |            | Скан-копия удостоверения интернатуры/ординатуры *        |     |
| <b>+</b> Выбрать файл                                                                          |            | <b>+</b> Выбрать файл                                    |     |
| Скан-копия диплома                                                                             | <b>⊥</b> 🗊 | * к затрузке допускаются файлы в формале: jpeg. pdf, png |     |
| * к загрузке допускаются файлы в формате: jpeg, pdf, png                                       |            |                                                          |     |
| Скан-копия паспорта *                                                                          |            | Скан-копия СНИЛС *                                       |     |
| <b>+</b> Выбрать файл                                                                          |            | <b>+</b> Выбрать файл                                    |     |
| Скан-колия паспорта                                                                            | <b>±</b>   | Скан-копия СНИЛС<br>Ожидает преаврия                     | ± 🗈 |
| * к загрузже допускаются файлы в формате: ]peg, pdf, png<br>Скан-копия свидетельства о браке * |            | * к загрузке долускаются файлы в формате: jpeg, pdf, png |     |
| + Выбрать файл                                                                                 |            |                                                          |     |

10. Далее скачайте бланк договора, заполните и загрузите скан-копию.

| Докум       | енты:                                                                                      |
|-------------|--------------------------------------------------------------------------------------------|
| Вам<br>дого | необходимо скачать и заполнить бланк<br>овора, скан-копию загрузить здесь же               |
| Ø           | Бланк договора                                                                             |
|             | 🔹 Загрузить скан-копию договора<br>* кзагрузке допускаются файлы в формате: jpeg, pdf, png |

11. Оплатите обучение удобным для вас способом (онлайн оплата/оплата по реквизитам).

| Оплата обучения                    | Статус: Ожидает оплаты |  |  |
|------------------------------------|------------------------|--|--|
| <b>Стоимость:</b><br>900 руб.      |                        |  |  |
| Онлайн оплата Оплата по реквизитам |                        |  |  |
| Оплатить онлайн                    |                        |  |  |

12. Выберите способ получения документов и нажмите «Сохранить»

| Способ получения документов    |           |  |
|--------------------------------|-----------|--|
| Эаберу сам(а) Отправить почтой |           |  |
| Отмена                         | Сохранить |  |

13. Далее нажмите кнопку «Приступить к обучению». После проверки вашей заявки менеджером, вам на электронную почту придет письмо с подтверждением доступа к заявленному курсу.